## TUTORIEL

## Enregistrer la trace d'un parcours dans son GPS Garmin

| Voici une capture d'écran de l'onglet « Info club ». | Samedi 10 mars                                                                                                    |
|------------------------------------------------------|----------------------------------------------------------------------------------------------------|
|                                                      | 200 du club, départ 7h00 du local. Inscription sur le forum.                                                                          |
|                                                      | Dimanche 4 mars                                                                                                    |
| Ancien lien Openrunner                               | Sortie route, groupes 1 et 1bis, départ à 8h30, parcours de 84km, avec 696m de D+ :<br>http://www.openrunner.com/index.php?id=5517079 |
|                                                      | Sortie route, groupe 2, départ à 9h00, parcours libre.                                                                                |
|                                                      | Samedi 3 mars                                                                                                    |
|                                                      | Permanence au local de 10h30 à 12h.                                                                                                   |
|                                                      | Réunion de préparation du "Rallye VTT" pour les bénévoles intéressés, RDV à 9h au local.                                              |
| Nouveau lien Openrupper                              | Dimanche 25 février                                                                                                    |
|                                                      | Sortie route, tous les groupes, départ à 8h30, parcours de 84km, avec 1033m de D+ :                                                   |
|                                                      | Ou sortie VTT, départ 8h30 pour reconnaissance des parcours du rallye VTT de juin.                                                    |
|                                                      | Parcours VTT de 58km : http://https://www.openrunner.com/r/8376455                                                                    |
|                                                      | Parcours VTT de 48km : http://https://www.openrunner.com/r/8376453                                                                    |
|                                                      | Parcours VTT de 33km : http://https://www.openrunner.com/r/8376448                                                                    |
|                                                      | Parcours VTT de 22km : http://https://www.openrunner.com/r/8376445                                                                    |
|                                                      | Parcours VTT de 10km : http://https://www.openrunner.com/(8376441)                                                                    |
|                                                      | Inscription bénévolat pour le rallye du club et le BRM 200, sur le orum.                                                              |
|                                                      | Dimanche 18 février                                                                                                    |
|                                                      | Sortie route, tous les groupes, départ à 9h00, parcours de 4km, avec 536 m de D+ :<br>http://www.openrunner.com/index.php?id=3145598  |
|                                                      | /                                                                                                    |

## 1- Ouvrir le parcours sous Openrunner.

Vous remarquerez que les adresses des liens Openrunner ont changé. Normalement, tout le monde arrive à ouvrir le circuit avec l'ancien lien.

Par contre, vous pouvez rencontrer des problèmes avec le nouveau et ne pas avoir accès à la page Openrunner. Pour remédier à ce souci, il vous faut copier ou noter le numéro du parcours, ici : 8376441. Ensuite ouvrir Openrunner, en tapant Opnerunner sous Google, cliquer sur « Rechercher un parcours ».

|                                 | IS FONCTIONNALITÉS OFFRES POUR LES PRO  | genevieve.duvernoy@gn |
|---------------------------------|-----------------------------------------|-----------------------|
|                                 | Plus de 4 000 000 de parcours publics ! |                       |
| Localité de départ ou d'arrivée | Nom, identifiant de parcours ou mot-clé | Auteur                |
|                                 | Plus de critères                        |                       |
|                                 | RECHERCHER                              |                       |
|                                 |                                         |                       |

Cette page s'affiche, copier ou taper le numéro dans la case « Nom, identifiant de parcours ou mot-clé.

Le parcours s'affiche ainsi. Il vous alors cliquer sur son nom « VTT2018-10 » pour le voir apparaître à l'écran.

| 1 Pa  | arcour | rs  |              |                         |                |                 |                 |               |        |        |            |
|-------|--------|-----|--------------|-------------------------|----------------|-----------------|-----------------|---------------|--------|--------|------------|
| ٢     | VOIR   | LEI | DĖTAIL       | AJOUTER À MES FAVORIS   | NNULER         |                 |                 |               |        |        |            |
|       |        |     | ID \$        | Nom du parcours         | Activité 🔅     | Départ 🕴        | Arrivée         | Distance (km) | D+ (m) | D- (m) | Date 🔶     |
| Ð     |        |     | 8376441      | VTT2018-10<br>☆☆☆☆☆☆    | Cyclisme - VTT | Flins-sur-Seine | Flins-sur-Seine | 8.43          | 169    | 171    | 23-02-2018 |
| Affic | hage   | des | s lignes 1 à | 1 sur 1 lignes au total |                |                 |                 |               |        |        |            |

Avec l'ancien lien Openrunner, on ouvre directement le parcours sur cette page.

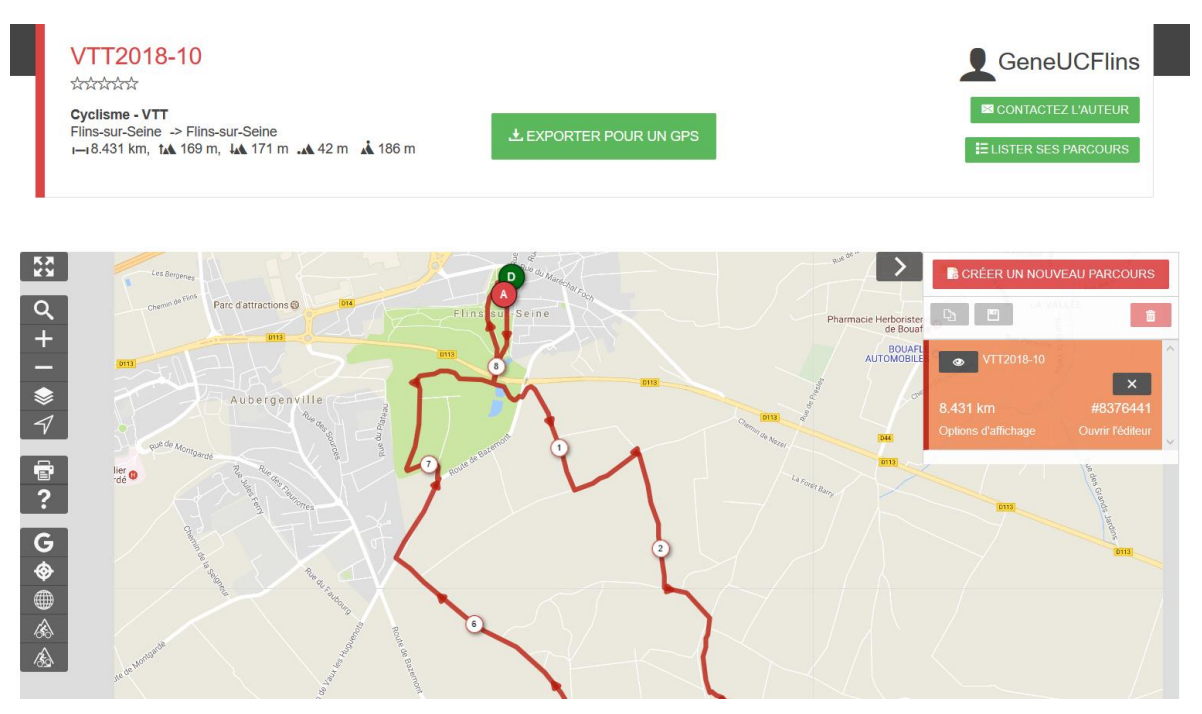

## 2- Ouvrir le parcours sous Openrunner.

Cliquer sur « Exporter pour un GPS » puis « GPX TRACK », cocher « Enregistrer le fichier ».

| <u>Fichier Édition Affichage Historique M</u>                  | rque-pages <u>Q</u> utils <u>?</u>                                                                    |                           |                         | -                            | Ð | ×  |
|----------------------------------------------------------------|----------------------------------------------------------------------------------------------------|---------------------------|-------------------------|------------------------------|---|----|
| M Boîte de réception (37) - genev 🗙 🛛 🌾                        | OpenRunner × 🎖 OpenRunner × +                                                                         |                           |                         |                              |   |    |
| $\overleftarrow{\leftarrow}$ $\rightarrow$ $\overleftarrow{c}$ | C Attps://www.openrunner.com                                                                          | 🖸 🏠 👱                     | Q Rechercher            | I                            | N | ≡  |
| G Google 🧧 Prévisions météo, bull                              | 🚱 Météo France 🛛 🐵 PRONOTE, Logiciel de 🧉 Banque Populaire Val 🌃 Bienvenue à Ecquevilly 🚥 CIC Filbanc | ue  Messagerie Versailles | f http://stephane.genou | PSI Chateaubriand            |   | >> |
| 2                                                              |                                                                                                    |                           |                         |                              |   | ^  |
| OPENRUNNER CRÉER U                                             | I PARCOURS RECHERCHER UN PARCOURS FONCTIONNALITÉS OFFRES POUR LES PRO                                 |                           |                         | genevieve.duvernoy@gmail.com | * |    |
|                                                                |                                                                                                    |                           |                         |                              |   |    |
|                                                                |                                                                                                    |                           |                         |                              |   |    |
| < Reto                                                         | mer à la liste des parcours                                                                           |                           |                         |                              |   |    |
|                                                                |                                                                                                    |                           |                         |                              |   |    |
|                                                                |                                                                                                    |                           |                         |                              |   |    |

Cliquer sur la flèche bleue. Puis clique-droit sur le parcours. La fenêtre ci-dessous s'ouvre. Cliquer alors sur « Ouvrir le dossier contenant le fichier »

| Eichier Édition Affichage Historique Marque-pages Outils ?                     |                                                      |                                            |                       |                    |                       | ð ×                  |      |
|--------------------------------------------------------------------------------|------------------------------------------------------|--------------------------------------------|-----------------------|--------------------|-----------------------|----------------------|------|
| Boite de réception (37) - gene X Ø OpenRunner X Ø OpenRunner                   | × +                                                  |                                            |                       |                    |                       |                      | I.   |
| ← → C û                                                                        |                                                      | 🖸 🏠 👱 🔍                                    | Rechercher            |                    |                       |                      |      |
| 🜀 Google 🚦 Prévisions météo, bull 🚺 Météo France 🌚 PRONOTE, Logiciel de 🧉 Banc |                                                      | f htt                                      | p://stephane.genou    | PSI Chateaubrian   | d                     | >>                   |      |
| e -                                                                            | Ouvrir le fichier                                    | •                                          |                       |                    |                       | ^                    |      |
| OPENRUNNER CRÉER UN PARCOURS RECHERCHER UN PARCOURS FONCTIONN                  |                                                      | Ouv <u>r</u> ir le dossier conte           | nant le fichier       | enevieve.duve      | ernoy@gmail.cor       | n 👻                  |      |
|                                                                                | 8376441-track-1522717306-725.gpx                     | Aller à la page de télé                    | c <u>h</u> argement   |                    |                       |                      |      |
|                                                                                | Terminé — 45.7 Ko                                    | Copier l'adresse d'orig                    | ine du teléchargement |                    |                       |                      |      |
|                                                                                |                                                      | Retirer de l'historique                    | 100                   |                    |                       |                      |      |
| < Retourner à la liste des parcours                                            | Afficher tous les téléchargements                    | vider le paniead d'ap                      | erçu                  |                    |                       |                      |      |
| VTT2018-10                                                                     |                                                      |                                            | Gene                  | UCFlins            |                       | -                    |      |
|                                                                                | 🖌 🖂 🚪 👻 Téléchargements                              |                                            |                       |                    |                       |                      |      |
|                                                                                | ichier Accueil Partage Affichage                     |                                            |                       |                    |                       |                      |      |
|                                                                                | A Couper                                             |                                            | Nouvel élément *      | 🗃 all Ouvrir • 🚦   | Sélectionner tout     |                      |      |
|                                                                                | 🚿 🕘 🛄 🚾 Copier le chemin d'accès                     | • 🔤 🔨 🧮 🕨 e                                | Accès rapide *        | Modifier           | Aucun                 |                      |      |
| explorateur de fichier s'ouvre avec le                                         | coller dans Copier Coller E Coller le raccourci Depa | vers vers dossier                          | Propr                 | Historique         | Inverser la sélection |                      |      |
| ·····                                                                          | Presse-papiers                                       | Organiser 7                                | louveau               | Ouvrir             | Sélectionner          |                      |      |
| ircours qui apparait surligne en bieu,                                         | 🕆 🖡 > Ce PC > OS (C:) > Utilisateurs >               | Geneviève > Téléchargements                |                       |                    | ~ O I                 | Rechercher dans : Té | liêc |
|                                                                                | B. Dossier de l'équipe UC Flins                      | m                                          | Modifié le            | Туре               | Taille                |                      |      |
| omme ci-contre :                                                               | TD6 Dynamique - Palettiseur de bidons                | 2nde - Ex 7a - Critère de colinéarité de d | 17/03/2018 22:00      | Adobe Acrobat D.,  | 288 Ko                |                      |      |
|                                                                                | TP 8.0 - Fermeture géométrique                       | 2260246-track-1521548057-258               | 19/03/2018 18:02      | Fichier GPX        | 130 Ko                |                      |      |
|                                                                                | 📒 Vélo                                               | 4699296-track-1522770830-375               | 31/03/2018 11:05      | Fichier GPX        | 530 Ko                |                      |      |
|                                                                                | # Dropbox                                            | 8278462-track-1521116540-871               | 14/03/2018 16:21      | Fichier GPX        | 142 Ko                |                      |      |
|                                                                                | - Diopbox                                            | 8278462-track-1521386024-267               | 17/03/2018 19:12      | Fichier GPX        | 142 Ko                |                      |      |
|                                                                                | 6 OneDrive                                           | 8278481-track-1521131294-463               | 14/03/2018 16:24      | Fichier GPX        | 169 Ko                |                      |      |
|                                                                                | Se Ce PC                                             | 8278481-track-1521400483-108               | 17/03/2018 19:10      | Fichier GPX        | 169 Ko                |                      |      |
|                                                                                | 🚡 Bureau                                             | 8376441-track-1522717306-725               | 02/04/2018 20:17      | Fichier GPX        | 46 Ko                 |                      |      |
|                                                                                | B Documents                                          | 0.0276441-track-1522/1/393-845             | 02/04/2018 20:21      | Eichier GPX        | 40 KD                 |                      |      |
|                                                                                | 🍃 Images                                             | 8450342-track-1521608817-723               | 19/03/2018 18:23      | Fichier (SPX       | 241 Ko                |                      |      |
|                                                                                | Musique                                              | CALENDRIER 3eme trimestre 2018             | 26/03/2018 14:24      | Adobe Acrobat D    | 64 Ko                 |                      |      |
|                                                                                | 💍 Objets 3D                                          | engrenage                                  | 28/03/2018 13:02      | Archive WinRAR ZIP | 17 Ko                 |                      |      |
|                                                                                | 🖡 Téléchargements                                    | vcmb_formation_secourisme_cycliste_2018    | 18/03/2018 14:35      | Adobe Acrobat D    | 3 524 Ko              |                      |      |
|                                                                                | Vidéos                                               |                                            |                       |                    |                       |                      |      |
|                                                                                | 🐛 OS (C.)                                            |                                            |                       |                    |                       |                      |      |
|                                                                                |                                                      |                                            |                       |                    |                       |                      |      |

Faites un clic-droit, puis cliquer sur copier.

Ensuite connecter votre GPS à l'ordinateur et coller ce fichier dans le dossier « Newfiles » de votre GPS.

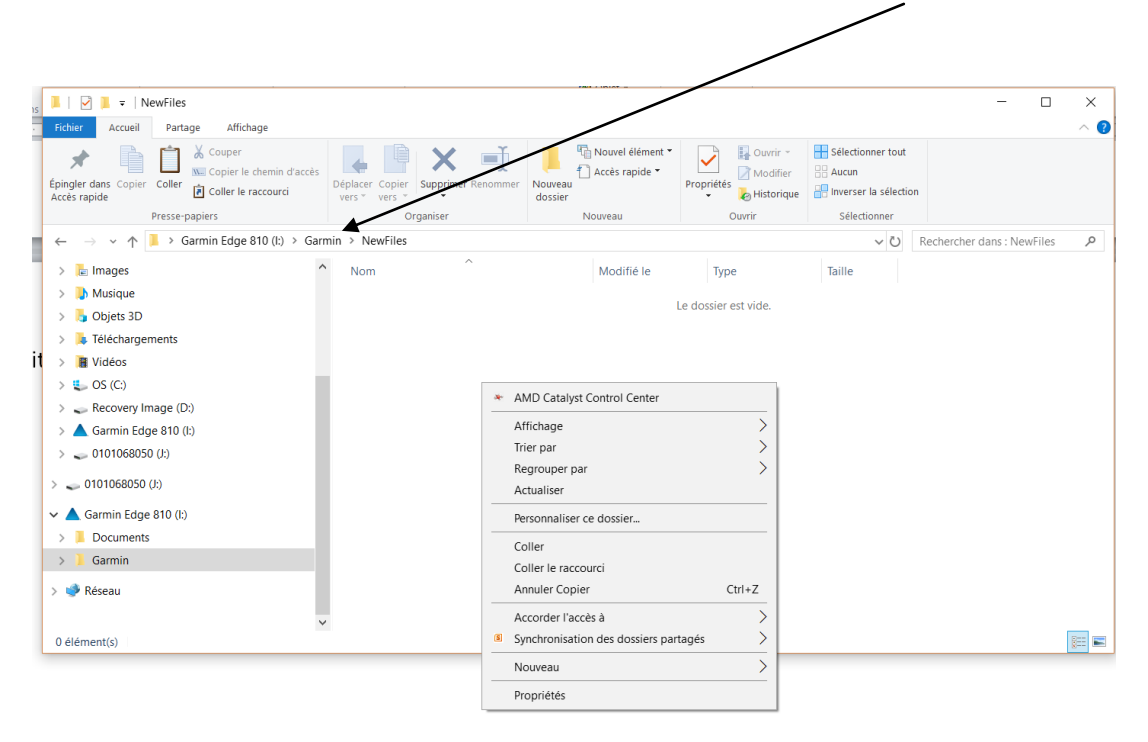

Opération terminée avec succès, enfin, normalement !